Signing up for OKTA Multifactor Authentication

As an added layer of security Alliant Health Solutions will begin requiring Multifactor Authentication (MFA) for all CMA instructors. This means that in addition to entering a password, users will be required to enter a code before access is granted to the Certified Medication Aide application page. To be able to access the site, please sign up for Multifactor Authentication as follows:

1. Sign into <u>https://cmaallianthealth.okta.com</u>

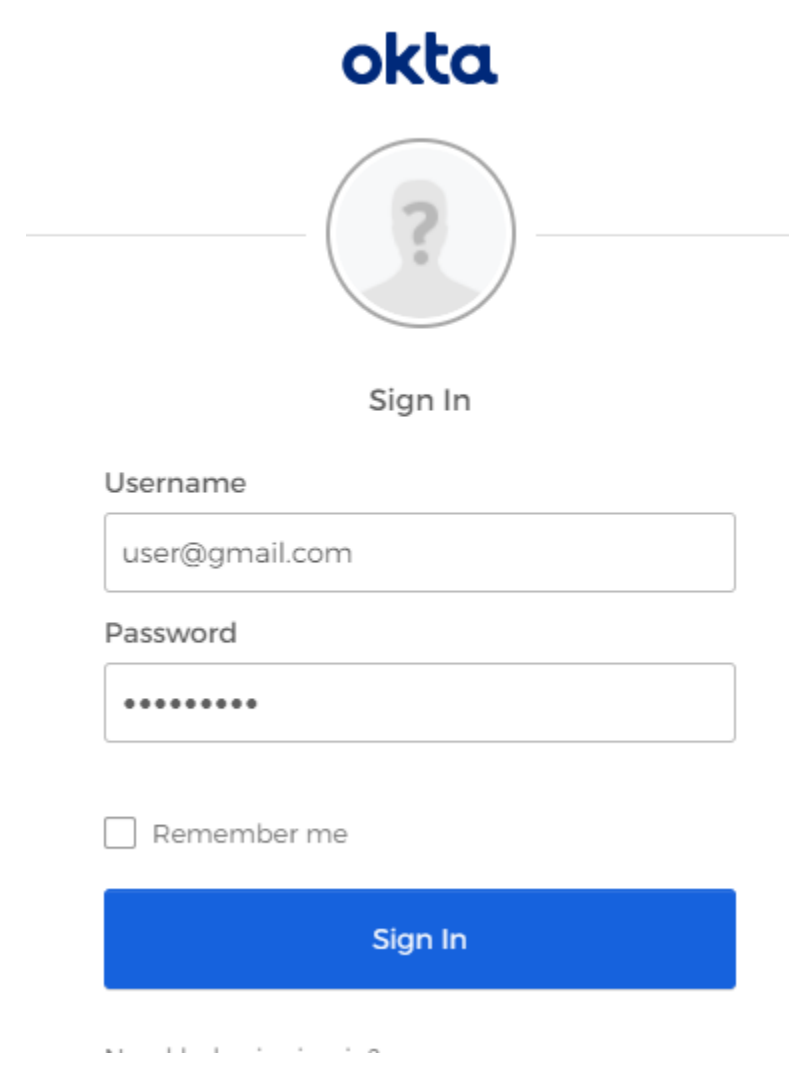

2. Enter one-time verification code that will be emailed to you and select Verify

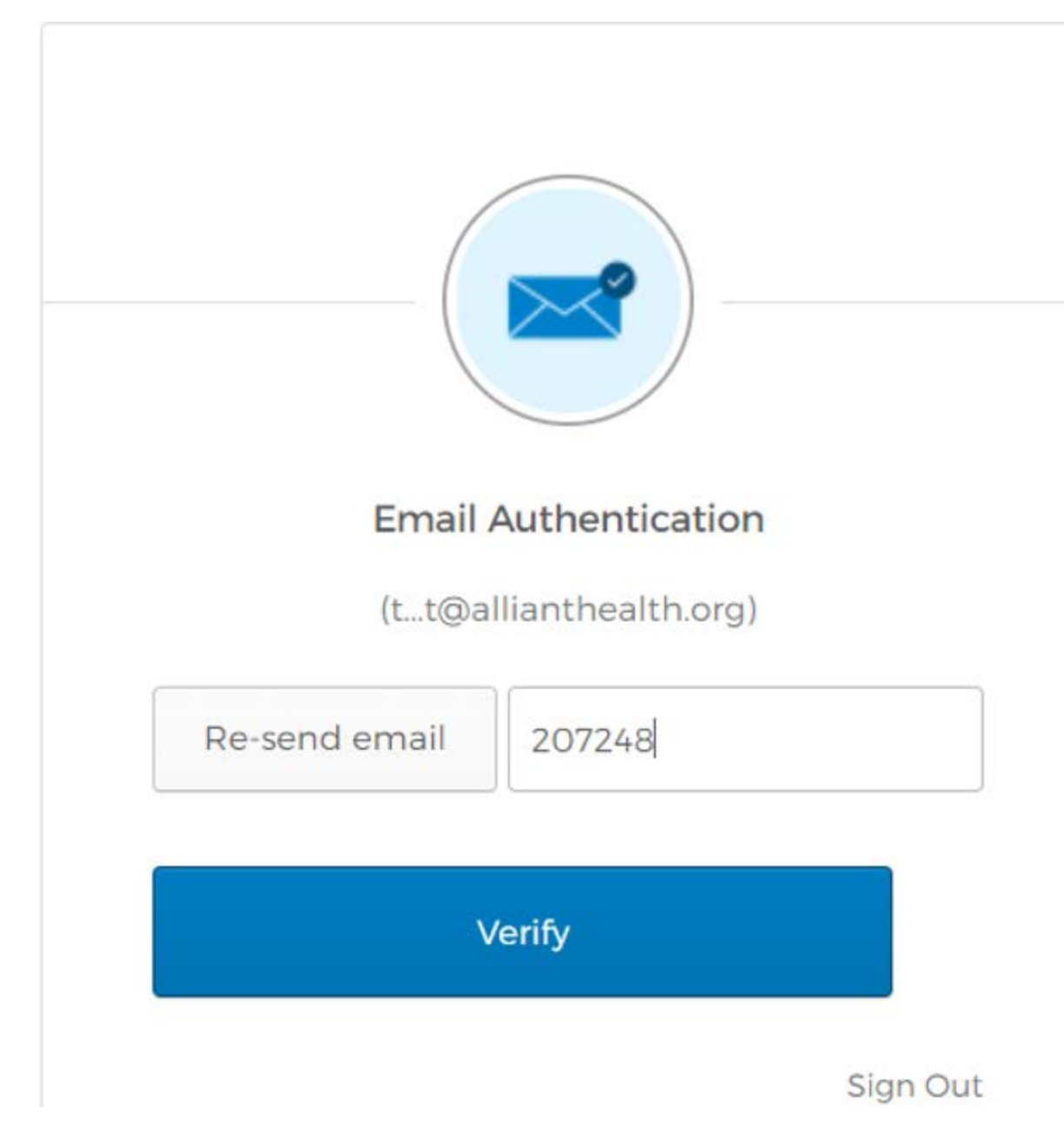

3. On the OKTA page users will select their name at the top right of the screen and choose "Settings".

| okta                                           | Q Bearch your apps                                                                                                    |                                                                                                    | Torina<br>cmaallianthealth          |
|------------------------------------------------|----------------------------------------------------------------------------------------------------|----------------------------------------------------------------------------------------------------|-------------------------------------|
| My Apps<br>Work<br>Add section (*)             | My Apps<br>Work<br>University<br>Certified<br>Medications Aide                                                                                                 |                                                                                                    | Sort V                              |
| ast sign in: 5 minutes ago<br>Search your apps | Support<br>Help: service@allianthealth.org                                                                                                    |                                                                                                    | Torina d'<br>cmaallianthealth       |
| C Security Image                               | Edit                                                                                                    | Forgotten Password Question<br>Select a forgotten password question so you can reset y<br>have trouble signing in to your Okta account. | Settings<br>Preferences<br>Sign out |
| 🗑 Display Langua                               | ge Edit                                                                                                    | Question<br>What was the mascot of the first sports team you played<br>Extra Verification                                               | on?                                 |
| Lenguage                                       | English<br>Your default language has been automatically set<br>by your browser. To change your language please<br>edit and save your desired display language. | Extra verification increases your account security when sign applications you use                                                       | ning in to Okta and other           |
|                                                |                                                                                                    | Voice Call Authentication                                                                                                    | Set up                              |
|                                                |                                                                                                    | Email Authentication                                                                                                    | Remove                              |

4. Select "Set up" for SMS, Voice Call or Email authentication.

| ✓ Extra Verification                                                          |                                  |
|-------------------------------------------------------------------------------|----------------------------------|
| Extra verification increases your account security wi<br>applications you use | nen signing in to Okta and other |
| SMS Authentication                                                            | Set up                           |
| Voice Call Authentication                                                     | Set up                           |
| Email Authentication                                                          | Remove                           |

5. Choose "Set up" from the next screen:

|                  | okta                                                                             |
|------------------|----------------------------------------------------------------------------------|
|                  |                                                                                  |
|                  |                                                                                  |
| Se               | et up multifactor authentication                                                 |
| Y                | our company requires multifactor                                                 |
| authe<br>securit | ntication to add an additional layer of<br>y when signing in to your Okta accour |
|                  |                                                                                  |
| SMS              | Enter a single-use code sent to your                                             |
|                  | mobile phone.                                                                    |
|                  | Setup                                                                            |

6. For Voice or SMS, you will be prompted to enter a phone number to receive a code. Enter the phone number where you would like to receive the text or voice call and click "Send Code".

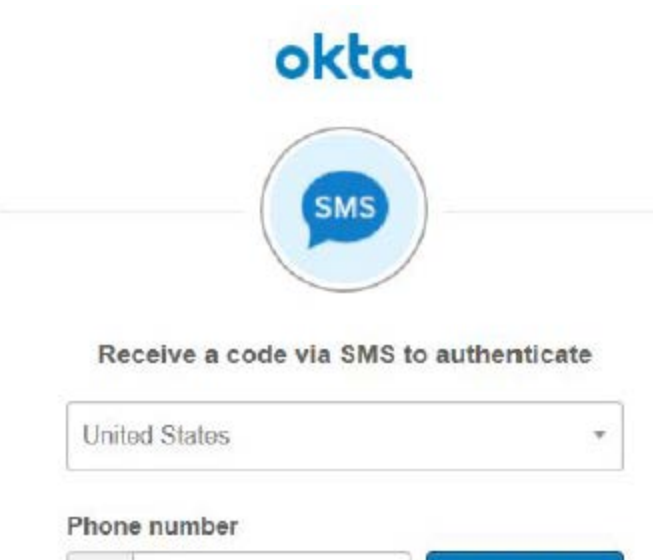

| Phone number |           |
|--------------|-----------|
| +1           | Send code |
|              |           |

Back to factor list

7. When you receive the code, enter it in the "Enter Code" field and click the Verify button.

|       |                     | a                  |
|-------|---------------------|--------------------|
| Rea   | ceive a code via SM | IS to authenticate |
| Phone | number              |                    |
| +1    | 7701234567          | Send code          |
| Enter | <b>Code</b><br>4567 |                    |
|       |                     |                    |

8. Once the code has been verified, click "Finish" to complete the process.

|          | okta                                                                                                    |
|----------|----------------------------------------------------------------------------------------------------|
|          |                                                                                                    |
|          |                                                                                                    |
|          |                                                                                                    |
|          |                                                                                                    |
|          | at up multifactor authentication                                                                                                    |
|          | in the second second seco |
| You ca   | n configure any additional optional factor or<br>click finish                                                                                                    |
| Enrolled | 1 factors                                                                                                    |
| P        | SMS Authentication                                                                                                    |
| Addition | nal optional factors                                                                                                    |
|          | Voice Call Authentication                                                                                                    |
| C        | Use a phone to authenticate by following                                                                                                    |
|          | voice instructions.                                                                                                    |
|          | Setup                                                                                                    |
|          | and the second second se                                                                                                    |

9. Going forward, each time you logon to <u>https://cmaallianthealth.okta.com</u> you will be required to enter a verification code. If you have chosen multiple factors, you can change your active factor by choosing from the drop-down on the login screen.

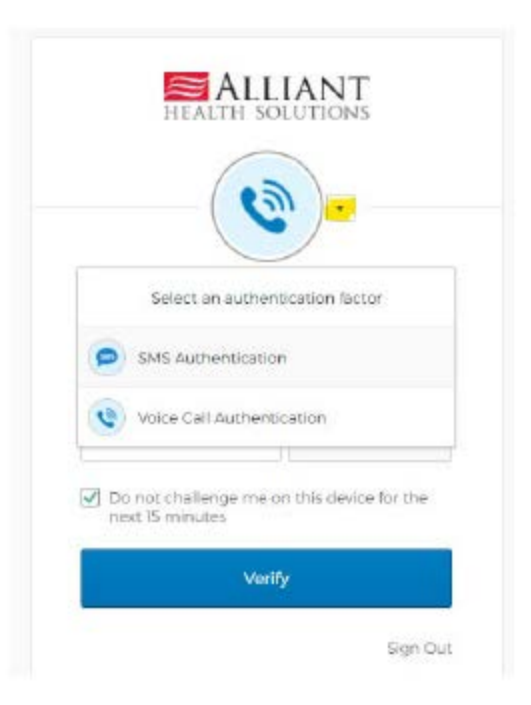

If you have questions, please send an email to <u>cmaportal@allianthealth.org</u>.

Thanks,

Alliant Health Solutions support